## **CONCUSSION TEST INSTRUCTIONS**

- 1. Go to the chapter website to find the link to the concussion test: <u>http://njtfoasouthern.weebly.com/</u>
- 2. Once on the website home page, click the orange button titled "NFHS: Concussion in Sports Course" -- this should open the NFHS course page in a new tab on your web browser.
- 3. On the NFHS course page, you will need to "order" the course.
  - a. In the drop down menu on the top of the page, select "New Jersey" for state.
  - b. Once you select the state, the price next to it should appear as \$0.
  - c. Click the blue "Order Course" button.

| 🔒 https://nfhslearn.com/courses/61151/concussion-in-sports 🔅 👌 🚱 🔛 |                                                                      |          |                             |             |          | 🌶 i |  |
|--------------------------------------------------------------------|----------------------------------------------------------------------|----------|-----------------------------|-------------|----------|-----|--|
| NFHS.org NFHSLearn.com                                             |                                                                      |          |                             | Sign In     | Register |     |  |
|                                                                    |                                                                      | COURSES  | NFHSLearn FOR YOU<br>~      | USER LOOKUP | HELP     |     |  |
| Now available<br>in Spanish!                                       | CONCUSSIO<br>Elective Course<br>Courte Parent Administ<br>New Jersey | DN IN SI | PORTS Performing Arts  \$ 0 | rder Course | ★        |     |  |

- This will most likely prompt you to log into your personal NFHS account, which you created previously to take courses on the NFHS website.
  - a. If you do not remember your password, select "Forgot Password" and follow prompts.
  - b. If you have never taken the course online, you will need to create a NFHS account. Click "Register" to create your account.

| NFHS Sign In                           |   |
|----------------------------------------|---|
| Email or Username                      |   |
| Password                               |   |
| Forgot your password                   | ? |
| Sign In                                |   |
| Don't have an account? <b>Register</b> |   |
|                                        |   |

- 5. Once you are signed in, it will most likely bounce you back to the beginning of Step 3. Please repeat the selection of "state" and click the blue "Order Course" button.
- A new box will appear to ask who will be completing the test. Please select "Myself" and click the blue "Continue" button.

| This course(s)             | will be completed by: | × |
|----------------------------|-----------------------|---|
| <ul> <li>Myself</li> </ul> |                       |   |
| ○ Others                   |                       |   |
| Continue                   | Cancel                |   |
|                            |                       |   |

|                                                       |               |                                                                              | Your Shop                     | oping Cart      |                      |          |
|-------------------------------------------------------|---------------|------------------------------------------------------------------------------|-------------------------------|-----------------|----------------------|----------|
| 7. This will now take you to the                      | ne            | Courses for myself                                                           | State                         |                 | Item                 | Total    |
| NFHS Shopping Cart. Scro<br>down the webpage and cli  | oll<br>ck the | Concussion in Sports                                                         | New Jersey                    | T               | \$0.00               | ×        |
| blue "Checkout" button.                               |               |                                                                              |                               | Courses for mys | elf subtotal: \$0.00 |          |
|                                                       |               |                                                                              |                               |                 | Total: <b>\$0.00</b> |          |
|                                                       |               | Empty Cart                                                                   |                               | Contin          | ue Shopping          | Checkout |
| 8. On the next page, a                                | Your C        | Jrder                                                                        |                               | Order Sumr      | nary                 | Edit     |
| review of your order will                             | Cours         | Courses for Myself                                                           |                               |                 | yself                | \$0.00   |
| appear. Make sure to                                  |               | Course State Price                                                           |                               | Courses for D   | istribution          | \$0.00   |
| select the "I agree" box<br>on the bottom left of the | Concus        | Concussion in Sports NJ                                                      | Subtotal : \$0.00             | 00 Other Items  | Other Items          | \$0.00   |
| screen, and then click the blue "Continue"            |               |                                                                              |                               | Total:          |                      | \$0.00   |
| button.                                               | Total:        |                                                                              | \$0.0                         | 00              |                      |          |
|                                                       | Cor           | ree to the NFHS No Refund Policy for online<br>Ivertent duplicate purchases. | education courses, except for | )               |                      |          |

- 9. Your receipt for the course will now appear. To access the course, click on the blue script "Click here" link at the end of the first paragraph on the left side of your receipt.
  - a. DO **NOT** SELECT THE "OPEN PRINTABLE VERSION" BUTTON!!!

| Your Order                                                                                                    | Receipt                                                     |                                                                                                    |
|----------------------------------------------------------------------------------------------------|-------------------------------------------------------------|----------------------------------------------------------------------------------------------------|
| Your order has been processed. A receipt is shown below; which<br>includes a link to a print friendly version. To access your course(s)<br>please Click here.<br>Thank you for your interest in NFHS Coach Education.Credit Card<br>Payment to: National Federation of State High School Associations<br>Open Printable Version | Invoice Num:<br>Date:<br>Total:<br>Name:<br>Payment Method: | rour invoice a will appear hare<br>10/30/2018<br>\$0.00<br>Your name will appear hard<br>Free Course |

- 10. Complete the "Concussion in Sports" course online.
  - a. When finished, download your certificate.
  - b. Send your certificate by email to Kathy Hunter at <u>kholdmoron@gmail.com</u> or print a copy to turn in at the next meeting you attend!
  - c. ALL CERTIFICATES ARE DUE BY THE MANDATORY MEETING ON MARCH 12, 2019!!